| Généralités | Initialiser | Supprimer  | Start/Stop | Always Idle | Modification | Paramètres | Problèmes |
|-------------|-------------|------------|------------|-------------|--------------|------------|-----------|
|             | Contrat CB  | Contrat CB |            |             | Message      | Avancés    | Solutions |

# Credit First/Start-Stop IUC180 CB 5.5/5.2

Manipulation sans aucun danger de passage en SAV

### Rappel des touches :

- « F » pour naviguer/sélectionner
- « \* » dans certains cas
- « V »/Vert pour valider
- « A »/Rouge pour annuler
- « C »/Jaune pour corriger une saisie

## 1) Activer Credit First First/Start-Stop :

- Passer l'IUC en « Mode maintenance » (appuyer sur le bouton « Mode Maintenance » jusqu'à ce que la LED clignote orange ; laisser l'IUC démarrer (15-20 sec.) jusqu'à arriver à « Maintenance mode »)
- Appuyer sur « F »
- Sélectionner « Param » , puis valider « V »
- Sélectionner « Générique » , puis valider « V »
- Se contenter de valider « V » sans modifier jusqu'au paramètre « Selection First »
- Sélectionner « Noni » , puis valider « V »
- Se contenter de valider sans modifier les valeurs des paramètres suivants pour revenir au menu « Param »
- Appuyer sur « A » pour revenir sur « Mode Maintenance »

## 2) Activer le bouton Start avec pré-paiement de 5,00€\* :

- Revenir en « Mode maintenance » (appuyer sur « A »/rouge pour y retourner où que l'on soit)
- Sélectionner « VMevents » , puis valider « V »
- Sélectionner « Bouton Start », puis valider « V »
- Sélectionner « Oui » / « Activé » , puis valider « V »
- Sélectionner « Modifier » , puis valider « V »
- Saisir « 500 » , puis valider « V »
- Valider « V » pour revenir au menu « VMevents »
- \*Le Pré-paiement de 5,00€ est un crédit fictif nécessaire au protocole de vente de la machine. Il ne correspond en aucun cas à une somme qui pourrait être débitée au client. Le montant réclamé par l'IUC et payé par le client une fois la sélection faite sera le tarif paramétré soit dans la VMC (prix), soit dans le monnayeur (ligne de prix). Il est nécessaire de conserver la valeur de pré-paiement à 5,00€ dans le cadre d'une utilisation conjointe avec un système de paiement privatif réévaluable également via l'IUC.

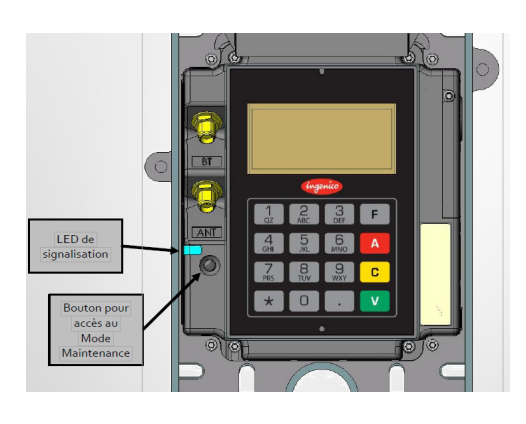

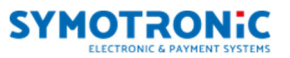

### 2bis) Activer le bouton Start sans pré-paiement de 5,00€ affiché\*\* :

- Revenir en « Mode maintenance » (appuyer sur A/rouge pour y retourner où que l'on soit)
- Sélectionner « VMevents » , puis valider « V »
- Sélectionner « Bouton Start » , puis valider « V »
- Sélectionner la valeur sur « Oui » / « Activé » , puis valider « V »
- Sélectionner « 0xFFFFFF », puis valider « V »
- Valider pour revenir au menu « VMevents »

\*\*Le Pré-paiement en 0xFFFFFF permet sur certains modèles de VMC de ne pas afficher le pré-paiement de 5,00€. Cela peut avoir pour effet sur certains modèles de VMC d'afficher un montant de pré-paiement de 655,55€ mais n'affecte en aucun cas la procédure de vente ni les tarifs des produits vendus.

## 3) Ressortir l'IUC du Mode Maintenance et contrôle final :

- Appuyer sur le bouton « Mode Maintenance », maintenir jusqu'à ce que la LED s'éteigne après être passée au bleu.
- L'IUC reboot dans son mode de fonctionnement normal
- Faire un test en situation avant de repartir

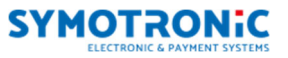